## Steps to Perform e-Returns (Monthly/Quarterly):-

Visit http://www.aruntax.nic.in/, and click on the button e-Services as shown in the below screen.

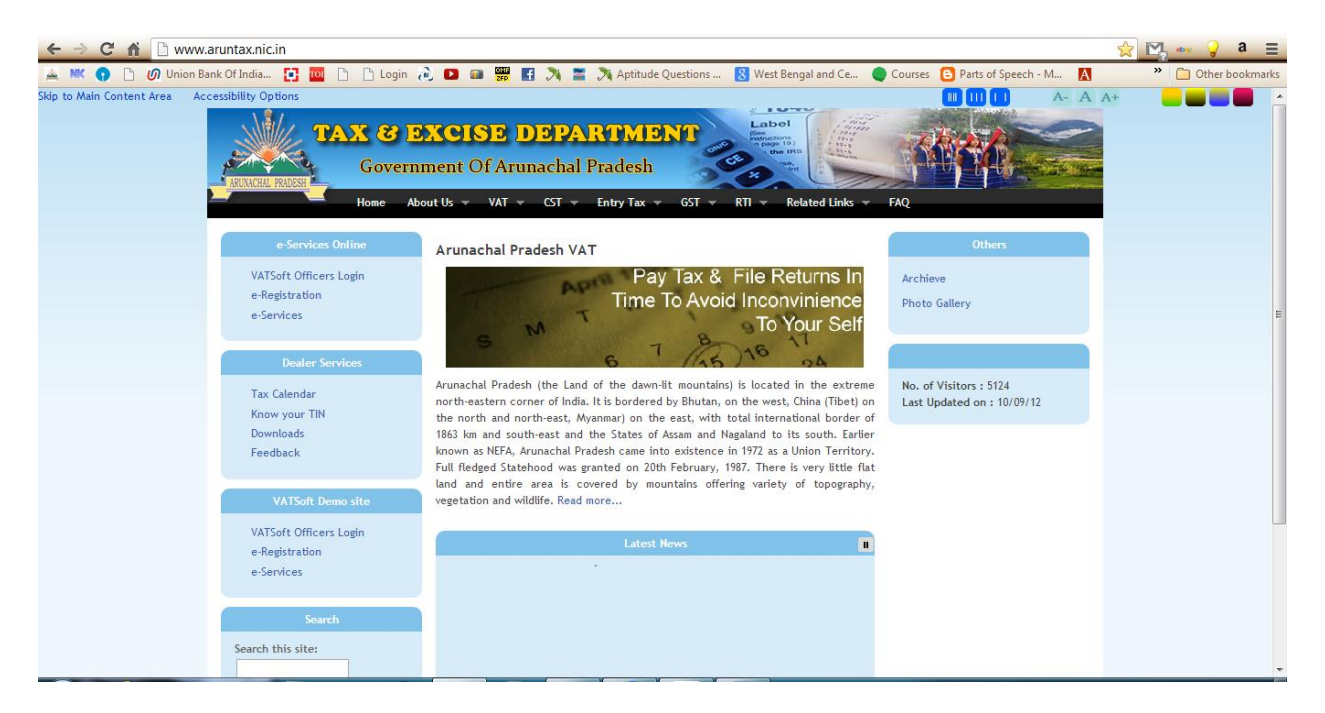

Login to the e-Services application using your User Name & Password as mentioned in the below screen.

| 1 | Officer Login(Ver.1.40) |
|---|-------------------------|
|   | User Name<br>Password   |
|   | Password                |

Fill the Returns module (Form FF-01)

#### **Arunachal Pradesh**

To fill the online form FF-01, the dealer has to click on the link "Entry" under "Returns Entry" as shown in the below screen.

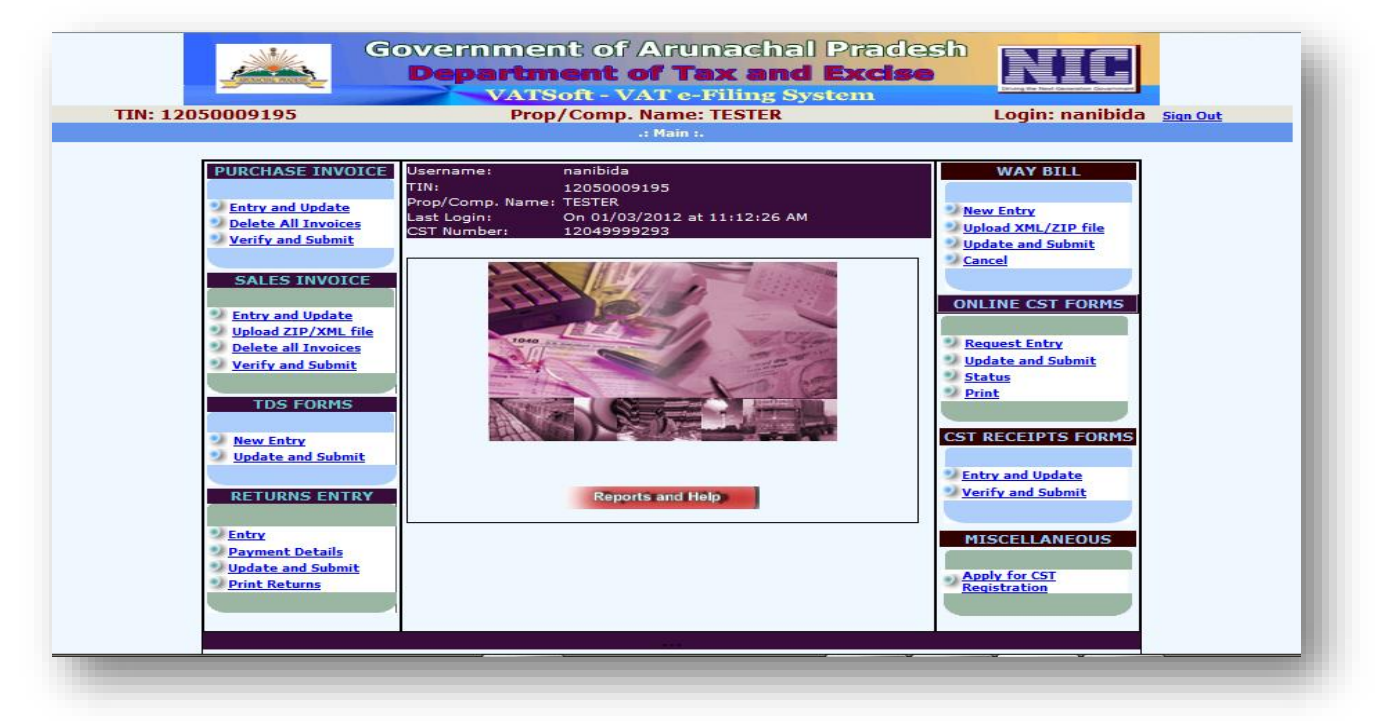

The year and the period (month or quarter) and the return type (original, revised or exception) should be entered in the below screen. And then click 1on the button 'New' upon which the e-Form shall be displayed.

|                  | Government of Arunachal Pradesh<br>Department of Tax and Excise<br>VATSoft - VAT e-Filing System | Designed for the formula        |
|------------------|--------------------------------------------------------------------------------------------------|---------------------------------|
| TIN: 12050009195 | Prop/Comp. Name: TESTER                                                                          | Login: nanibida <u>Sign Out</u> |
|                  | :. RETURNS FILING ENTRY MODULE .:                                                                |                                 |
| Main<br>Page     |                                                                                                  |                                 |
| Year             | Return<br>PeriodSelect Month                                                                     | Go                              |
|                  | Quarterly -Select Quarter-                                                                       |                                 |
|                  |                                                                                                  |                                 |

In the below shown screen, the dealer has to fill all the necessary details of their Returns in all the links provided. If any fields have an auto calculated values, then it shall be displayed automatically.

Enter details in these sections which are exactly similar to the manual format provided by your State

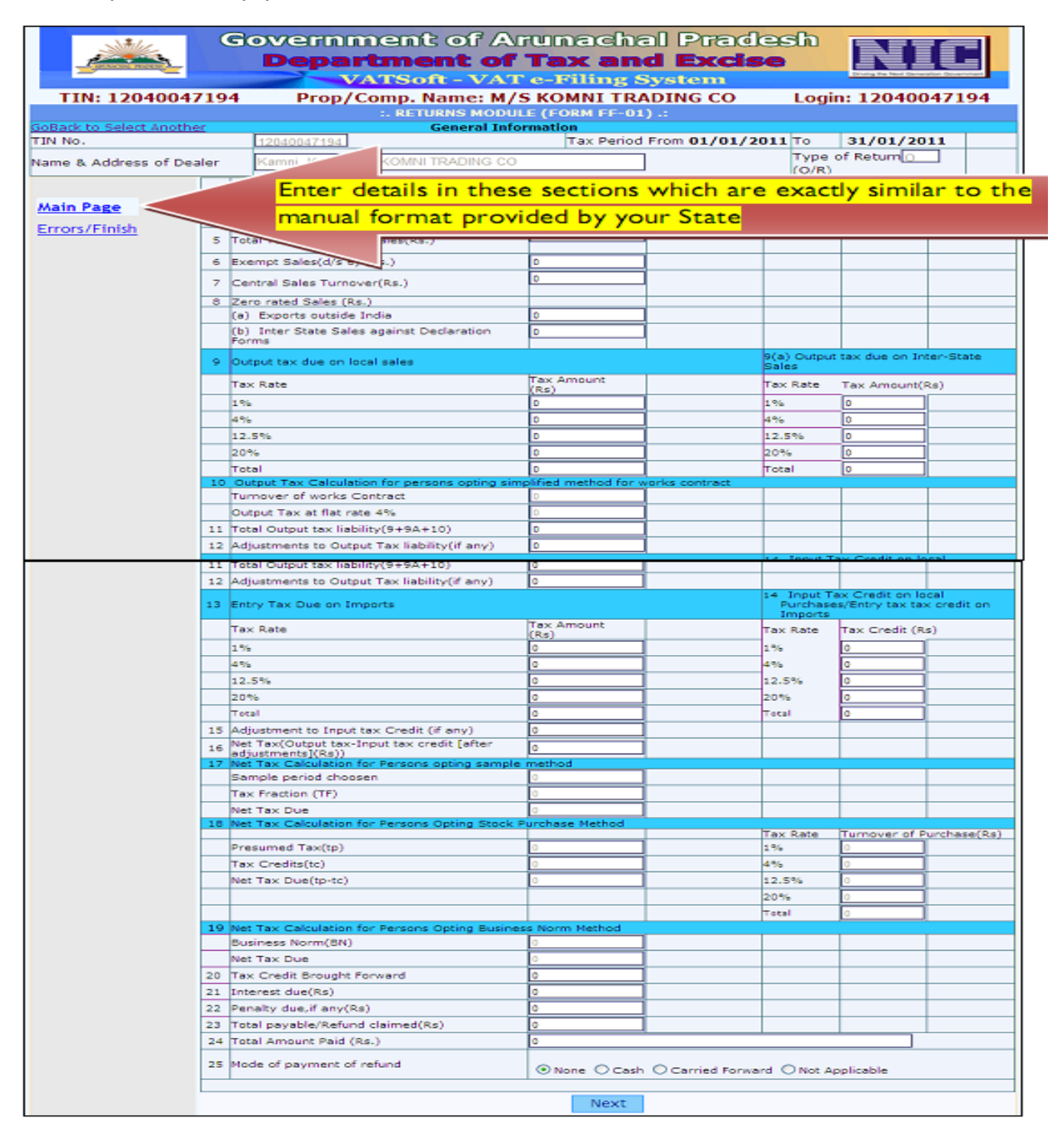

### **Arunachal Pradesh**

|                       |              | Governmer<br>Departm<br>VATS | nt of Arunac<br>ent of Tax a<br>oft - VAT e-Filing | hal Pradesh<br><b>nd Excise</b><br><sub>5 System</sub> | NIC                 |       |
|-----------------------|--------------|------------------------------|----------------------------------------------------|--------------------------------------------------------|---------------------|-------|
| TIN: 1205             | 0009195      | Prop                         | /Comp. Name: TESTE                                 | R                                                      | Login: nanibida sig | n Out |
|                       |              |                              | ETURNS MODULE (FORM FF                             | -01) .:                                                |                     |       |
| GoBack to Select Anot | the <u>r</u> | General Infor                | mation                                             |                                                        |                     |       |
| TIN No.               |              | 12050009195                  | Та                                                 | x Period From 01/11/2011                               | To 30/11/201        | 1     |
| Name & Address of D   | Dealer       | TEST ZIRO. TESTER            |                                                    |                                                        | Type of ReturnU (O  | /R)   |
| Main Page             |              |                              | Error                                              | 5                                                      |                     |       |
| Errors/Finish         | :            |                              |                                                    |                                                        |                     |       |
|                       |              |                              |                                                    |                                                        |                     |       |
|                       |              |                              |                                                    |                                                        |                     |       |
|                       |              |                              |                                                    |                                                        |                     |       |
|                       |              |                              |                                                    |                                                        |                     |       |
|                       |              |                              |                                                    |                                                        |                     |       |
|                       |              |                              |                                                    |                                                        |                     |       |
|                       |              |                              |                                                    |                                                        |                     |       |
|                       |              |                              |                                                    |                                                        |                     |       |
|                       |              |                              |                                                    |                                                        |                     |       |
|                       |              |                              |                                                    |                                                        |                     |       |
|                       |              |                              |                                                    |                                                        |                     |       |
|                       |              |                              | Save R                                             | eturns                                                 |                     |       |
|                       |              |                              |                                                    |                                                        |                     |       |
|                       |              |                              |                                                    |                                                        |                     |       |
|                       |              |                              |                                                    |                                                        |                     |       |
|                       |              |                              |                                                    |                                                        |                     |       |
|                       |              |                              |                                                    |                                                        |                     |       |
|                       |              |                              |                                                    |                                                        |                     |       |
|                       |              |                              | Previo                                             |                                                        |                     |       |
|                       |              | ON-Linear I.                 | Previo                                             | DUS (                                                  |                     |       |
|                       |              | ©National I                  | nformatics Centre(Ver.1.53                         | (R08032012)                                            |                     |       |

Upon saving the returns form, the following screen shall be displayed. The dealer shall select the TIN number and click on the button 'Submit' to submit the Returns module.

|                  | Gover<br>De | rnm<br>part<br>VA         | ent<br>mer<br>TSoft     | of A<br>I <b>t of</b><br>- VA1 | rum<br><b>Ta)</b><br>Ce-Fi | acha<br><mark>( an</mark><br>ling S | al Pra<br>d Ex<br>system | adesh<br><b>cise</b> |                                 |
|------------------|-------------|---------------------------|-------------------------|--------------------------------|----------------------------|-------------------------------------|--------------------------|----------------------|---------------------------------|
| TIN: 12050009195 |             | Pr                        | op/Co                   | mp. Na                         | me: TE                     | STER                                |                          |                      | Login: nanibida <u>Sign Out</u> |
|                  | 5           | RETURN                    | S FILING                | UPDATE                         | DELET                      | e/submi                             | TMODULI                  | E.a                  |                                 |
| Submit           | Tin Number  | Return<br>Period<br>Start | Return<br>Period<br>End | Return<br>Type                 | Status                     | Status<br>Desc.                     | Delete?                  | Modify?              |                                 |
| <u>Submit</u>    | 12050009195 | 201001                    | 201003                  | 0                              | NEW                        | NEW                                 | <u>Delete</u>            | Modify               |                                 |
| Submit           | 12050009195 | 201004                    | 201006                  | 0                              | NEW                        | NEW                                 | <u>Delete</u>            | Modify               |                                 |
| <u>Submit</u>    | 12050009195 | 201111                    | 201111                  | 0                              | NEW                        | NEW                                 | <u>Delete</u>            | Modify               |                                 |
|                  |             |                           |                         | B                              | lack                       |                                     |                          |                      |                                 |

Upon clicking the button 'Submit', the form with filled in details shall be displayed. The dealer shall click on the button 'Print' to print the form.

| <u> </u>                                                                                                    |                                                                                                    | Department of                                                                                                    | Goods Tax                                                                                                    |                                                                                         |  |  |  |  |  |  |
|----------------------------------------------------------------------------------------------------|----------------------------------------------------------------------------------------------------|----------------------------------------------------------------------------------------------------|----------------------------------------------------------------------------------------------------|-----------------------------------------------------------------------------------------|--|--|--|--|--|--|
|                                                                                                    | Ge                                                                                                    | vernment of Ary                                                                                                    | nachal Pradesh                                                                                                    |                                                                                         |  |  |  |  |  |  |
|                                                                                                    |                                                                                                    | Francis FF                                                                                                    | - 01                                                                                                    |                                                                                         |  |  |  |  |  |  |
|                                                                                                    | General Information                                                                                                    |                                                                                                    |                                                                                                    |                                                                                         |  |  |  |  |  |  |
| Section 'A'                                                                                                    |                                                                                                    |                                                                                                    |                                                                                                    |                                                                                         |  |  |  |  |  |  |
|                                                                                                    | NO KKLENDE L                                                                                                    | 2.8) Tax Pened Prom 2                                                                                                    | 21101 1.2.5) The Merida T<br>Manual Marks 1995 (2011)                                                                                                    | Contraction Reports                                                                     |  |  |  |  |  |  |
| Dete                                                                                                    | 1.50 TIM No. 12040047394 L                                                                                                    | <ol> <li>Reme &amp; Address of C</li> </ol>                                                                                                    | lester Carrier, Joseph Michild                                                                                                    | 2441 10-0149 CO                                                                         |  |  |  |  |  |  |
| 1.2                                                                                                    | Type of simplified seconding method and (if any)<br>Type if simplified second reading in the second second s                                                                                                    | Seca                                                                                                    |                                                                                                    |                                                                                         |  |  |  |  |  |  |
| -                                                                                                    | Total Tandovel Gene Sciences                                                                                                    |                                                                                                    | 0                                                                                                    |                                                                                         |  |  |  |  |  |  |
| 2                                                                                                    | Central Selec TemperatiZe.)                                                                                                    |                                                                                                    |                                                                                                    |                                                                                         |  |  |  |  |  |  |
| - 1                                                                                                    | Two crost failer (ha)                                                                                                    | 1                                                                                                    | 1                                                                                                    |                                                                                         |  |  |  |  |  |  |
| <u> </u>                                                                                                    | (c) Departs estable India<br>(3) Departments India andress Declaration Research                                                                                                    |                                                                                                    | 2                                                                                                    |                                                                                         |  |  |  |  |  |  |
| - R -                                                                                                    | Output tax due on head adm                                                                                                    |                                                                                                    | PDA Output the day on better                                                                                                    | Situate links                                                                           |  |  |  |  |  |  |
|                                                                                                    | Tax Rate                                                                                                    | Ten Louent(Ra)                                                                                                    | Teo Rein                                                                                                    | Tax America(Ex)                                                                         |  |  |  |  |  |  |
|                                                                                                    | 15                                                                                                    |                                                                                                    | 0 129<br>6 149                                                                                                    |                                                                                         |  |  |  |  |  |  |
|                                                                                                    | 12.2%                                                                                                    |                                                                                                    | 0 12.3%                                                                                                    |                                                                                         |  |  |  |  |  |  |
|                                                                                                    | 36%                                                                                                    |                                                                                                    | 0 20%                                                                                                    |                                                                                         |  |  |  |  |  |  |
|                                                                                                    | Total                                                                                                    |                                                                                                    | 5 Tet.4.                                                                                                    |                                                                                         |  |  |  |  |  |  |
|                                                                                                    | Output Tan Calculation for parasets opting simplified math<br>Transverse of mater Comment                                                                                                    | ed fee weeks contrast                                                                                                    |                                                                                                    |                                                                                         |  |  |  |  |  |  |
|                                                                                                    | Land Laboration of the sharper                                                                                                    |                                                                                                    | -                                                                                                    |                                                                                         |  |  |  |  |  |  |
|                                                                                                    | Output Tax in fair race                                                                                                    |                                                                                                    |                                                                                                    |                                                                                         |  |  |  |  |  |  |
| 10                                                                                                    | Total Output the SatiSity P-RA-101                                                                                                    |                                                                                                    |                                                                                                    |                                                                                         |  |  |  |  |  |  |
| 22                                                                                                    | Adjustments to Delpair Tax Salellay(of exp)<br>Recent Tax Design Process                                                                                                    | _                                                                                                    | <ul> <li>NA Second Tex Conference Second</li> </ul>                                                                                                    | Number and Report over stands one adapt                                                 |  |  |  |  |  |  |
| -                                                                                                    | Tas Ree                                                                                                    | Tax Assess(24)                                                                                                    | Tas Late                                                                                                    | Tax Credit (Da)                                                                         |  |  |  |  |  |  |
|                                                                                                    | 2%                                                                                                    |                                                                                                    | D 15%                                                                                                    |                                                                                         |  |  |  |  |  |  |
|                                                                                                    | 459                                                                                                    |                                                                                                    | 0.405                                                                                                    |                                                                                         |  |  |  |  |  |  |
| H                                                                                                    | 12.2%                                                                                                    |                                                                                                    | <ul> <li>12.7%</li> <li>7.7%</li> </ul>                                                                                                    |                                                                                         |  |  |  |  |  |  |
|                                                                                                    | Text                                                                                                    |                                                                                                    | I Test                                                                                                    |                                                                                         |  |  |  |  |  |  |
|                                                                                                    |                                                                                                    |                                                                                                    |                                                                                                    |                                                                                         |  |  |  |  |  |  |
| 323                                                                                                    | Adjustment to Separate Conditional angle                                                                                                    |                                                                                                    | =                                                                                                    |                                                                                         |  |  |  |  |  |  |
| 22                                                                                                    | Adjustment is Septi to Credit (il any)<br>Ne Tax(Septi to Japat to credit (the djormana)(th                                                                                                    | 40                                                                                                    |                                                                                                    |                                                                                         |  |  |  |  |  |  |
| 22<br>38<br>13                                                                                                    | Adjustment in Juppet ten Credit (of ange)<br>Mer Ten (Comput son Juppe ten soudie (often ofputments)(Co<br>Tentyy Tan, Der des Jupperts                                                                                                    | -0                                                                                                    | 14 liqui Tau Credit on Iond                                                                                                    | Paratanan Entry Las institution solar                                                   |  |  |  |  |  |  |
| 2                                                                                                    | Adjustment in Sept. Les Credit (d'ang)<br>Me Tau(Corport en Jeppe en availt (abur alpuntanes)(D<br>Entry Tax Der en Jesperte<br>Tau Ears<br>Les Les                                                                                                    | Ten America(Es)                                                                                                    | 1 I Singut Tan Credit on Intel<br>Tan Rate                                                                                                    | Paratanan Entry Las andia an adm.<br>Tan Casin (Es)                                     |  |  |  |  |  |  |
| 3                                                                                                    | Adjustment in Separt ten Credit (of ange)<br>Sier Tan(Corpus neu-Inpus neu-andér (often adjustmenne)(S)<br>Entry-Tax, Der ein Importe<br>Tan Kare<br>15<br>15                                                                                                    | Tan Jampuni(Eu)                                                                                                    | 2 I Vingest Tax Credit on Ional<br>Tax Sate<br>0 15%                                                                                                    | Paralamer Entry Loc institution color:<br>Two Contin (Ent)                              |  |  |  |  |  |  |
| 10                                                                                                    | Adjustment in Septi for Credit (d ang)<br>Size Tan(Corpus for Septi for end) (the ed)parameter(C<br>Entry Tax, Der en Septierts<br>Tax Sec<br>15)<br>480<br>151<br>151<br>151<br>151<br>151<br>151<br>151<br>15                                                                                                    | Tan America (Es)                                                                                                    |                                                                                                    | Paralamen Entry Las contil on adm.<br>Two Contin (E.)                                   |  |  |  |  |  |  |
| 24                                                                                                    | Adjustment in Separt ten Credit (of any)<br>Sier Tan(Corpus ten Importen medit (ofter ofpastments)(3)<br>Entry Tan, Der ein Importen<br>Tan Kars<br>15)<br>480<br>150<br>150<br>150<br>150<br>150<br>150<br>150<br>15                                                                                                    | Tau America (Ea)                                                                                                    |                                                                                                    | Parelance Entry Loc scelif on adm<br>Two Could (E.)                                     |  |  |  |  |  |  |
| 33                                                                                                    | Adjustment in Separt ten Credit (24 ang)<br>25a Tan(Corport ten Import ten endit (24 ang)<br>25a Tan(Corport ten Imports<br>Tan Kars<br>154<br>455<br>155<br>155<br>155<br>155<br>155<br>155                                                                                                    | Tan America (Es)                                                                                                    |                                                                                                    | Parelance Entry Los confit do adm.<br>Tex Confit (E.)                                   |  |  |  |  |  |  |
| 23<br>23<br>23                                                                                                    | Adjustment in Separt ten Credit (di ang)<br>Sier Tan(Corpus ten Jepperten ender [offer adjustmenne](5)<br>Entry Tan Der ein Jesperte<br>Tan Bare<br>15<br>15<br>15<br>15<br>15<br>15<br>15<br>15<br>15<br>15                                                                                                    | Ten America (En)                                                                                                    |                                                                                                    | Parelanes Entry Los institute adm.<br>Two Conits (E.)                                   |  |  |  |  |  |  |
| 2 X 2 2                                                                                                    | Adjustment in Separt ten Credit (di ang)<br>Sier Tan(Corpus ten Jepperten ender (offer adjustmenne)(5)<br>Entry: Tan Der ein Jeoperte<br>Tan Bars<br>15)<br>480<br>150<br>150<br>150<br>150<br>150<br>150<br>150<br>15                                                                                                    | Tau America (Ea)                                                                                                    |                                                                                                    | Parelance Entry Loc institute adm.<br>Two Could (E.)                                    |  |  |  |  |  |  |
|                                                                                                    | Adjustment in Separt ten Credit (di ang)<br>Sier Tan(Corpus ten Jeppe ten ender (offer adjustmenne)(5)<br>Entry Tan Der ein Jesperte<br>Tan Ears<br>15)<br>480<br>150<br>150<br>150<br>150<br>150<br>150<br>150<br>15                                                                                                    | 20 Tan America (Ea)                                                                                                    |                                                                                                    | Parelanes Entry Loc institute adm.<br>Two Contin (E.)                                   |  |  |  |  |  |  |
| 11                                                                                                    | Adjustment is Super tes Credit (d ang)<br>Set Tes (Despet tes Import tes could [offer adjustments](E<br>Tes East<br>Tes East<br>15<br>450<br>15<br>450<br>15<br>7<br>7<br>7<br>7<br>7<br>7<br>7<br>7<br>7<br>7<br>7<br>7<br>7                                                                                                    | ()<br>Ten Amereca(Ea)<br>Ten Amereca(Ea)                                                                                                    |                                                                                                    | Parettanee Entry tax tentili de coles<br>Ten Chain (5.4)                                |  |  |  |  |  |  |
| 3 3 3 3 3 3 3 3 3 3 3 3 3 3 3 3 3 3 3 3                                                                                                    | Adjustment is Super tes Credit (d ang)<br>Net Tes (Despet tes Import tes credit (char adjustments)(3)<br>Tes Tes (Despet tes Imports)<br>Tes Sup<br>15<br>15<br>15<br>15<br>15<br>15<br>15<br>15<br>15<br>15                                                                                                    | () The America(Sa) The America(Sa) () ()                                                                                                    |                                                                                                    | Parethonese Entry too tereffi den ooken<br>Tere Charles (E.c)                           |  |  |  |  |  |  |
|                                                                                                    | Adjustment is Super tes Credit (d ang)<br>Set Tes (Despet tes Import tes could [the adjustments](3)<br>Tes Tes (Despet tes Imports)<br>Tes Tes (Despet tes Imports)<br>Tes Tes<br>15)<br>4400<br>12 JPs<br>15)<br>7 Tes<br>16)<br>16 Tes<br>16 Tes<br>16 Tes<br>16 Tes<br>16 Tes<br>16 Tes<br>16 Tes<br>16 Tes<br>16 Tes<br>16 Tes<br>16 Tes<br>17 Tes<br>17 Tes<br>17 Tes<br>18 Tes<br>19 Tes<br>19 Tes<br>19 Tes<br>19 Tes<br>19 Tes<br>19 Tes<br>19 Tes<br>19 Tes<br>19 Tes<br>19 Tes<br>19 Tes<br>19 Tes<br>10 Tes<br>10                                                                                                    | all<br>The America (Ba)                                                                                                    | 8 8 9 14 Separt Ton Credit on Sold. 15 Separt Ton Credit on Sold. 15 Separt Ton Credit on Sold. 15 Separt Ton Credit on Sold. 16 Separt Ton Credit on Sold. 10 Separt Sold. 10 Separt Sold. 10 | Particul Entry for institute ofer<br>Tax Costs (E.)                                     |  |  |  |  |  |  |
|                                                                                                    | Adjustment is Suppl for Credit Of ang)<br>24. Enrichment is Suppl for evolution (Effect adjustments)(E<br>Enrichment is Suppl for evolution (Effect adjustments)(E<br>Enrichment is Suppl for Enrichment (E<br>2017)<br>2017)<br>2017<br>2017<br>201 | ID Internet (En)                                                                                                    |                                                                                                    | Parthese Entry Las and in other<br>Tax Chain (E.)<br>Taxon Chain (E.)                   |  |  |  |  |  |  |
| 12<br>14<br>14<br>15<br>15<br>15<br>17                                                                                                    | Adjustment is Super tax Credit Of ang)<br>24. Exc(Despect and Expect tax Credit Of ang)<br>24. Exc(Despect and Expects)<br>Exception of the exception of the exceptio                                                                                                    | (b) The American (Ex) (b) (c) (c) (c) (c) (c)                                                                                                    |                                                                                                    | Particular Entry Las Institution adm. Tax Chain (E.)                                    |  |  |  |  |  |  |
| 23 25 25 25 25 25 25 25 25 25 25 25 25 25                                                                                                    | Adjustment is Separ for Credit Of angl<br>See TextOrages and Ingen for early other adjustments(C<br>TextDesper for longer).<br>TextExe<br>15:<br>15:<br>15:<br>15:<br>15:<br>15:<br>15:<br>15:<br>15:<br>15:                                                                                                    | (b) The American (Ea) (b) (c) (c) (c) (c) (c) (c)                                                                                                    | 8         14 Separ Tax Credit on Sold.           "Em Kars         15           0         15           0         15           0         25           0         25%           0         25%           0         25%           0         25%           0         25%           0         25%           0         25%           0         25%           0         25%           0         25%           0         25%           0         25%           0         25%           0         25%           0         25%                                                                                                    | Parthese Entry Las institutes adm. Tue Chain (5.) Tue chain (5.) Tue chain (5.)         |  |  |  |  |  |  |
| 2 2 2 2 2 2 2 2 2 2 2 2 2 2 2 2 2 2 2                                                                                                    | Adjustment is Super tax Control of ange)<br>24. Exc(Congress see, Ingers see, angels (15km, adjustments)(25)<br>Excision Tax Day des Ingers tax angels (15km, adjustments)(25)<br>24. See<br>25. See<br>25. See<br>25. See<br>25. See<br>25. See<br>25. See Tax Congress see Service Of angel<br>25. Tax Congress see Service Of angel<br>25. Tax Congress see Service Of angel<br>25. Tax Congress see Service Of angel<br>25. Tax Congress see Service Of angel<br>25. Tax Congress see Service Of angel<br>25. Tax Congress see Service Of angel<br>25. Tax Congress see Service Of angel<br>25. Tax Congress see Service Of angel<br>25. Tax Congress of the Persons System Found Persons (26)<br>25. Tax Congress of Tax (25)<br>25. Tax Congress (25)<br>25. Tax Congress (2                                                                                                    | (b) The Ampunt(Ex) The Ampunt(Ex) (b) (c) (c)                                                                                                    | 8         14 Separ Tax Credit on Setal           14 Separ Tax Credit on Setal           15 Sec.           15 Sec.                                                                                                    | Parthase Entry Iac melli on adm<br>Tue Chelin (5.)<br>Tuestories of Partner/Rat         |  |  |  |  |  |  |
| 2 2 2 2 2 2 2 2 2 2 2 2 2 2 2 2 2 2 2                                                                                                    | Adjustment is Supplied to Credit 64 angl)<br>24. Exc(Couple) and Ingen to credit (of angl)<br>24. Exc(Couple) and Ingen to credit (of angl)<br>25. Exc(Couple) and Ingen to Credit (of angl)<br>25. The Couple of Credit (of angl)<br>26. The Couple of Credit (of angl)<br>26. The Couple of Credit (of angl)<br>26. The Couple of Credit (of angl)<br>26. The Couple of Credit (of angl)<br>26. The Couple of Credit (of angl)<br>26. The Couple of Credit (of angl)<br>26. The Couple of Credit (of angl)<br>26. The Couple of Credit (of angl)<br>26. The Couple of Credit (of angl)<br>26. The Couple of Credit (of Credit (of                                                                                                    | The Ampunt(Ex)     The Ampunt(Ex)     The Ampu      | 8         14 Separ The Credit on Sold.           7         14 Separ The Credit on Sold.           7         15           1         15           1         15           1         15           1         15           1         15           1         15           1         15           1         15           1         15           1         15           1         15           1         15           1         15           1         15           1         15           1         15           1         15           1         15           1         15           1         15           1         15           1         15           1         15           1         15           1         15           1         15           1         15           1         15           1         15                                                                                                    | Parthase Entry Inc. melli de ade.<br>Tur Chelo (5.)<br>Turio te di Parthe fini          |  |  |  |  |  |  |
| 2 3 3 to 2                                                                                                    | Adjustment is Deput for Credit (d) angl)<br>24 Text(Decay): sex. Import for evolution (the objectments)(2)<br>Text Text(Decay): sex. Import for<br>Text Text(Decay): sex. Import for<br>15 (14)<br>15 (14)                                                                                                    | Tes Amerent(Ea)      Tes Amerent(Ea)      Tes       |                                                                                                    | Parthees Entry Loc Institute adm. Tex Conin (Ex)                                        |  |  |  |  |  |  |
| 23 25 25 25 25 25 25 25 25 25 25 25 25 25                                                                                                    | Adjustment is Deput the Credit of angl<br>Set Tax(Deput tax, Equip tax, avails [after adjustments](2)<br>Entry Tax, Dec on Important<br>Tax Ext<br>15:<br>45:<br>45:<br>55:<br>56:<br>75:<br>75:<br>75:<br>75:<br>75:<br>75:<br>75:<br>75                                                                                                    | () Ten Amereni(Ba) Ten Amereni(Ba)                                                                                                    | 8 8 9 1 M Separt Tess Credit on Social 7 Tess Rate 9 1 St Separt Tess Credit on Social 7 Tess Rate 9 1 Social 9 1 Tess Rate 9 1 Social 9 1 Tess Rate 9 1 Social 9 1 Social 9 1 S | Paratases Entry tax institute rates Tax Chain (Ex) Tax Chain (Ex) Taxon (Ex) Taxon (Ex) |  |  |  |  |  |  |
| 23 25 cm 25 cm 25 | Adjustment is Deput for Credit Of ang)<br>Son Tax (Decays tex Jerger for evolution (the adjustment) (the<br>Tax Exe (the second second seco                                                                                                    | Contemporation of the second second secon    |                                                                                                    | Partices Entry tax testil on obs.  Test Chain (5.)  Testories of Partices Ent           |  |  |  |  |  |  |
| 23 25 25 25 25 25 25 25 25 25 25 25 25 25                                                                                                    | Adjustment is Super tax Credit (d ang)<br>Set Tax(Deeper tax Super tax scale [after adjustments](3)<br>Tax Tax(Deeper tax Super tax scale [after adjustments](3)<br>Tax Tax Set<br>15)<br>4400<br>12.076<br>2295<br>Taxial<br>Adjustment to Imper tax Tax86 [after adjustment](3)<br>Set TaxOutper tax/Imper tax tax61 [after adjustment](3)<br>Set TaxOutper tax/Imper tax tax61 [after adjustment](3)<br>Set TaxOutper tax/Imper tax tax61 [after adjustment](3)<br>Set TaxOutper tax/Imper tax tax61 [after adjustment](3)<br>Set TaxOutper tax/Imper tax tax61 [after adjustment](3)<br>Set TaxOutper tax/Imper tax tax61 [after adjustment](3)<br>Set TaxOutper tax/Imper tax tax61 [after adjustment](3)<br>Set TaxOutper tax/Imper tax<br>Set TaxOutper tax(1)<br>Set TaxOutper tax<br>Imper tax(1)<br>Set TaxOutper tax<br>Imper tax(20)<br>Set TaxOutper tax<br>Imper tax(20)<br>Set TaxOutper tax<br>Imper tax(20)<br>Set TaxOutper tax<br>Imper tax(20)<br>Set TaxOutper tax<br>Imper tax(20)<br>Set TaxOutper tax<br>Imper tax(20)<br>Set TaxOutper tax(20)<br>Set TaxOutper tax(20)<br>Set Ta                                                                                                    | all and a second data and a second data and a se |                                                                                                    | Partices Entry for institute ofer<br>Tex Costs (5.)                                     |  |  |  |  |  |  |
| 3 3 3 3 3 3 3 3 3 3 3 3 3 3 3 3 3 3 3                                                                                                    | Adjustment is Suppl for Credit of angl<br>Not Tax (Despit tax Suppl for each pair of the adjustment) (3)<br>Tax Tax (Despit tax Suppl for each pair of the adjustment) (3)<br>Tax Tax Credit (3)<br>15)<br>15)<br>15)<br>15)<br>15)<br>15)<br>15)<br>15                                                                                                    | i) in the temperature (Ex)       in the temperature (Ex)       in the temperature                                                                                                    | 8         1.4 Separt Ton Credit on Sold.           7         1.4 Separt Ton Credit on Sold.           7         1.4 Separt Ton Credit on Sold.           1.4 Separt Ton Credit on Sold.         1.5 Separt Ton Credit on Sold.           0         1.5 Separt Ton Credit on Sold.           0         1.5 Separt Ton Credit on Sold.           0         1.5 Separt Ton Credit on Sold.           0         1.5 Separt Ton Credit on Sold.           0         1.5 Separt Ton Credit on Sold.           0         1.5 Separt Ton Credit on Sold.           0         1.5 Separt Ton Credit on Sold.           0         1.5 Separt Ton Credit on Sold.           0         1.5 Separt Ton Credit on Sold.           0         1.5 Separt Ton Credit on Sold.           0         1.5 Separt Ton Credit on Sold.           0         1.5 Separt Ton Credit on Sold.           0         1.5 Separt Ton Credit on Sold.           0         1.5 Separt Ton Credit on Sold.                                                                                                    | Particular Entry for institution of an<br>Text Chain (E.)                               |  |  |  |  |  |  |
| 3 3 3 3 3 3 3 3 3 3 3 3 3 3 3 3 3 3 3                                                                                                    | Adjustment is Deput for Credit of angl<br>Son Tax (Decays tex Jegge for evaluation (E)<br>Tax Exc.<br>Early Tax Dec etc. Import for evaluation (E)<br>Early Tax Dec etc. Import for the evaluation of the evaluation<br>(S)<br>Tax Exc.<br>(S)<br>Tax Exc.<br>(S)<br>Tax Dec<br>Exc. (S)<br>Set Tax Output for the former of the evaluation of (S)<br>Set Tax Output for Decement opting tample method<br>Import a constraint of Persons Opting Texation (S)<br>Set Tax Output for Persons Opting Texation (S)<br>Set Tax Output for Persons Opting Texation (S)<br>Set Tax Output for Persons Opting Texation (S)<br>Set Tax Output for Persons Opting Texation (S)<br>Set Tax Output for Persons Opting Texation (S)<br>Set Tax Output for Persons Opting Texation (S)<br>Set Tax Output for Persons Opting Texation (S)<br>Set Tax Dec(S)<br>Set Tax Dec(                                                                                                    | (b) The Americal (Ba) The Americal (Ba) The Americal (Ba) (b) (c) (c) <p< td=""><td>8         1.0         Separal Time Correlations based.           1.0         Separal Time Correlations based.         Time Ranke           0         1.5%         4.6%           0         1.0%         0           0         2.0%         0           0         0.0%         0           0         0.0%         0           0         0.0%         0           0         0.0%         0           0         1.0.0%         0           0         1.0.0%         0           0         1.0.0%         0           0         1.0.0%         0           0         1.0.0%         0           0         1.0.0%         0           0         0         0           0         0         0           0         0         0           0         0         0           0         0         0</td><td>Particular Entry for institution of an<br/>Text Chain (E.)</td></p<>                                                                                                    | 8         1.0         Separal Time Correlations based.           1.0         Separal Time Correlations based.         Time Ranke           0         1.5%         4.6%           0         1.0%         0           0         2.0%         0           0         0.0%         0           0         0.0%         0           0         0.0%         0           0         0.0%         0           0         1.0.0%         0           0         1.0.0%         0           0         1.0.0%         0           0         1.0.0%         0           0         1.0.0%         0           0         1.0.0%         0           0         0         0           0         0         0           0         0         0           0         0         0           0         0         0                                                                                                    | Particular Entry for institution of an<br>Text Chain (E.)                               |  |  |  |  |  |  |
| 3 2 2 2 2 2 2 2 2 2 2 2 2 2 2 2 2 2 2 2                                                                                                    | Adjustment is Deput for Credit Of ang)<br>Sol Tax (Decays and Equip for earlier (Fiber adjustments))<br>Earlier Tax Decise Import for earlier (Fiber adjustments))<br>Earlier (Fiber 2000)<br>15 (1990)<br>15 (1990)<br>15 (1                                                                                                    |                                                                                                    | 8         1.4 Separt Ton Credit on Sold.           1.4 Separt Ton Credit on Sold.         Ton Same           0         154           0         155           0         20%           0         20%           0         20%           0         20%           0         20%           0         20%           0         20%           0         20%           0         20%           0         20%           0         20%           0         20%           0         20%           0         20%           0         20%           0         20%           0         20%           0         20%           0         20%           0         20%           0         20%                                                                                                    | Paretoneer Entry tax investi ein adm. Tax Chain (E.)                                    |  |  |  |  |  |  |

Payment Details

Print Back Submit

The dealer shall click on the button 'Submit', to submit the form. Upon clicking the button 'Submit', the message shall be displayed of successful submission. Upon successful submission, the RR number shall be generated along with the date of submission.

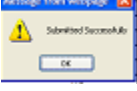

#### To update payment details

If the tax payable is positive, then the payment details have to be entered before final submission of the eReturns. To update payment details, click on the button 'Payment Details' as shown in the below screen.

|                                                                                                    | Prop/Comp. Name: TESTER                  | Login: nanibio      |
|----------------------------------------------------------------------------------------------------|------------------------------------------|---------------------|
|                                                                                                    | .: Main :.                               |                     |
| PURCHASE INVOICE                                                                                                    | Username: nanibida                       | WAY BILL            |
|                                                                                                    | TIN: 12050009195                         |                     |
| Entry and Update                                                                                                    | Last Login: On 01/03/2012 at 11:12:26 AM | New Entry           |
| Delete All Invoices                                                                                                    | CST Number: 12049999293                  | Upload XML/ZIP file |
| Verify and Submit                                                                                                    |                                          | Update and Submit   |
|                                                                                                    |                                          | Cancel              |
| SALES INVOICE                                                                                                    |                                          |                     |
| and the second second sec |                                          | ONLINE CST FORMS    |
| Entry and Update                                                                                                    |                                          |                     |
| Upload ZIP/XML file                                                                                                    | 1040 COURS                               | P. Request Entry    |
| Delete all Invoices                                                                                                    |                                          | Hedgest Entry       |
| Verify and Submit                                                                                                    |                                          | Status              |
|                                                                                                    | and the state                            | Print               |
| TDS FORMS                                                                                                    |                                          |                     |
|                                                                                                    |                                          | COT DECEMPTO FORM   |
| New Entry                                                                                                    |                                          | CST RECEIPTS FORMS  |
| Update and Submit                                                                                                    |                                          |                     |
|                                                                                                    |                                          | Entry and Update    |
| RETURNS ENTRY                                                                                                    | Reports and Help                         | verity and Submit   |
|                                                                                                    |                                          |                     |
| Entry                                                                                                    |                                          | MISCELLANEOUS       |
| Payment Details                                                                                                    |                                          |                     |
|                                                                                                    |                                          |                     |
|                                                                                                    |                                          |                     |

Upon clicking the 'Payment Details', the following shall be displayed with the entry date, return period type, year, return period, return type and net tax payable.

|                  | Governmer<br>Departm | nt of Ar<br>ent of '<br>of - VAT | unacha<br><b>Fax and</b><br>e-Filing Sy | l Pradesh<br><b>I Excise</b><br>ystem | NIC                      |   |
|------------------|----------------------|----------------------------------|-----------------------------------------|---------------------------------------|--------------------------|---|
| TIN: 12050009195 | Prop                 | /Comp. Nan                       | e: TESTER                               |                                       | Login: nanibida Sign Out | t |
|                  | :. RETURNS FI        | LING UPDATE/                     | DELETE/SUBMIT                           | MODULE .:                             |                          |   |
|                  | RETURN REPTOD        | OFTION                           | PETHON                                  | METTAX                                |                          |   |
| ENT              | TYPE                 | YEAR PERIOD                      | TYPE                                    | PAYABLE                               |                          |   |
| Select 09/0      | 1/2012 MONTHLY       | 2011 JANUARY                     | ORIGINAL                                | 0                                     |                          |   |
|                  |                      |                                  |                                         |                                       |                          |   |
|                  |                      |                                  |                                         |                                       |                          |   |
|                  |                      |                                  |                                         |                                       |                          |   |
|                  |                      | Bac                              | k                                       |                                       |                          |   |

Upon selecting the period for which the payment details is to be updated, the below screen shall be displayed. Enter values in the below screen reference to the details mentioned in the respective table below.

| Government of Arunachal Pradesh<br>Department of Tax and Excise<br>VATSoft - VAT e-Filing System |                                                                 |            |             |            |                    |         |        |               |                |                 |
|--------------------------------------------------------------------------------------------------|-----------------------------------------------------------------|------------|-------------|------------|--------------------|---------|--------|---------------|----------------|-----------------|
| TIN: 1205000                                                                                     | TIN: 12050009195 Prop/Comp. Name: TESTER Login: nanibida sign ( |            |             |            |                    |         |        |               |                | <u>Sign Out</u> |
| Module Name                                                                                      |                                                                 |            |             |            |                    |         |        |               |                |                 |
| Tax Perio                                                                                        | d: 2010 APR-J                                                   | UN         | Тур         | e of Retur | rn: <b>ORIGINA</b> | L       | 1      | Fotal Tax Pay | able: <b>0</b> |                 |
|                                                                                                  |                                                                 |            | Nev         | v Paymei   | nts                |         |        |               |                |                 |
| Payment Mode                                                                                     | Ctd Ref.No.                                                     | Date       | MICR        | Code       | Bank/Office/[      | )etails | A      | Amount        |                |                 |
| e-Payment 🔻                                                                                      |                                                                 |            |             |            |                    |         |        |               | ADD            |                 |
|                                                                                                  |                                                                 | A          | lready Ente | red Payn   | nent Details       |         |        |               |                |                 |
|                                                                                                  |                                                                 | Serial no. | Pay_Mode    | Pay_No     | Pay_Date           | Bank    | Amount |               |                |                 |
|                                                                                                  | Delete 1 C                                                      |            |             |            | 21/07/2010         | lklkj   | 100    |               |                |                 |
| Click Here For MICR Code Help<br>Exit                                                            |                                                                 |            |             |            |                    |         |        |               |                |                 |

| Label<br>No. | Label name              | Action to be performed                                                                                  |
|--------------|-------------------------|----------------------------------------------------------------------------------------------------|
| 1            | Payment Mode            | <ul> <li>Select the mode of payment from the following:-</li> <li>e-Payment</li> <li>Challan</li> </ul> |
| 2            | Ctd Ref.No              | Enter the Ctd Ref. no                                                                                   |
| 3            | Date                    | Enter the payment date                                                                                  |
| 4            | MICR code               | Not a mandatory field, MICR code of the bank is to be written                                           |
| 5            | Bank<br>/Office/Details | Enter the name of the bank/office/details                                                               |
| 6            | Amount                  | Enter the amount for the period mentioned above                                                         |

## **Update/submit e-Returns**

After ensuring the form is completely filled with all the necessary documents uploaded and payment details updated, the dealer can submit the form by clicking on the button 'update and submit' as shown in the below screen.

| 50009195                                      | Prop/Comp. Name: TESTER                                                                                                    | Login: nanihir             |
|-----------------------------------------------|----------------------------------------------------------------------------------------------------|----------------------------|
|                                               | At Main to                                                                                                    |                            |
| PURCHASE INVOICE                              | Jsername: nanibida<br>IN: 12050009195<br>Yop/Comp. Name: TESTER<br>ast Login: On 01/03/2012 at 11:12:26 AM<br>ST Number: 12049999293 | WAY BILL                   |
| SALES INVOICE                                 |                                                                                                    | Cancel<br>ONLINE CST FORMS |
| TDS FORMS                                     | Reports and Help                                                                                                    | CST RECEIPTS FORMS         |
| Entry<br>Payment Details<br>Update and Submit |                                                                                                    | MISCELLANEOUS              |

Upon clicking the button 'Update and Submit', the following screen shall be displayed.

| TIN: 12050009195 | Gove                  | rnm<br><b>part</b><br>VA<br>Pi | ent (<br>mer<br>TSoft<br>rop/Co | of A<br><b>It of</b><br>- VA1<br>mp. Na | ruma<br><b>Tax</b><br>Le-Fi<br>me: TE | acha<br>K <b>an</b><br>Iing S<br>STER | al Pra<br>d Ex<br>system | adesh<br><b>cise</b> | Login: nanibida | <u>Sign Out</u> |
|------------------|-----------------------|--------------------------------|---------------------------------|-----------------------------------------|---------------------------------------|---------------------------------------|--------------------------|----------------------|-----------------|-----------------|
|                  |                       | RETURN                         | SFILING                         | OPDATE                                  | e/DELEII                              | :/SUBM1                               | TMODULI                  |                      |                 |                 |
| Subr             | nit Tin Number        | Return<br>Period<br>Start      | Return<br>Period<br>End         | Return<br>Type                          | Status                                | Status<br>Desc.                       | Delete?                  | Modify?              |                 |                 |
| Subr             | <u>it</u> 12050009195 | 201001                         | 201003                          | 0                                       | NEW                                   | NEW                                   | <u>Delete</u>            | Modify               |                 |                 |
| Subr             | <u>it</u> 12050009195 | 201004                         | 201006                          | 0                                       | NEW                                   | NEW                                   | <u>Delete</u>            | Modify               |                 |                 |
| Subr             | <u>it</u> 12050009195 | 201111                         | 201111                          | 0                                       | NEW                                   | NEW                                   | <u>Delete</u>            | Modify               |                 |                 |
|                  |                       |                                |                                 | B                                       | lack                                  |                                       |                          |                      |                 |                 |

Select the period of the Return which is to be submitted by clicking on the button 'Submit' as shown in the below screen.

Upon selecting the said option, the filled in form shall again be displayed. The form should be checked for any corrections or modifition and changes to be made accordingly. If the details are correct, once again in the end of the form, a button named 'Submit' to be selected. Upon which the eReturns shall be submitted successfully to the Department of Taxes, against which the RR number and submission date is generated.

|                                 | Department of Goods Tax                                                                                                    |                                                                                                    |                                               |                          |  |  |  |  |  |  |  |
|---------------------------------|----------------------------------------------------------------------------------------------------|----------------------------------------------------------------------------------------------------|-----------------------------------------------|--------------------------|--|--|--|--|--|--|--|
| Government of Arunachal Pradeah |                                                                                                    |                                                                                                    |                                               |                          |  |  |  |  |  |  |  |
| Form FF - DI                    |                                                                                                    |                                                                                                    |                                               |                          |  |  |  |  |  |  |  |
|                                 | General Information                                                                                                    |                                                                                                    |                                               |                          |  |  |  |  |  |  |  |
|                                 | Section 'A'                                                                                                    |                                                                                                    |                                               |                          |  |  |  |  |  |  |  |
| (A) A                           | Rk. No Rk. Date 1.2.e) Tax Feried From 201201 1.2.b) Tax Feried To 201201 1.20 Type of Exception                                                                                                    |                                                                                                    |                                               |                          |  |  |  |  |  |  |  |
| 3.40                            | Ning a starting and an and                                                                                                    | and the second second sec | Campion March Mrs (Commit TRAC)               | 1NG CO                   |  |  |  |  |  |  |  |
| Detection                       | - 1200 100 Page 1200 av 200 1200                                                                                                    | internet is underleds the lots                                                                                                    |                                               |                          |  |  |  |  |  |  |  |
| 1.2                             | Type of simplified accounting method used (if any)                                                                                                    | Sietae                                                                                                    |                                               |                          |  |  |  |  |  |  |  |
| 2                               | 1000 Jacob Monthe Sciences                                                                                                    |                                                                                                    |                                               |                          |  |  |  |  |  |  |  |
| -                               | Converti Malan Transversi Karl                                                                                                    |                                                                                                    |                                               |                          |  |  |  |  |  |  |  |
|                                 | Two cost lates (3a)                                                                                                    | 1                                                                                                    |                                               |                          |  |  |  |  |  |  |  |
| _                               | (c) Reports estable balls                                                                                                    | 0                                                                                                    |                                               |                          |  |  |  |  |  |  |  |
|                                 | (3) Store Store Sales against Declaration Porms                                                                                                    | 0                                                                                                    |                                               |                          |  |  |  |  |  |  |  |
| 8                               | Output tax day on local sales                                                                                                    |                                                                                                    | With Computition day and latter-litting links |                          |  |  |  |  |  |  |  |
|                                 | Two Nata                                                                                                    | The American (Ra)                                                                                                    | The Late                                      | Tan America(Ea)          |  |  |  |  |  |  |  |
|                                 | 275                                                                                                    |                                                                                                    | 24 A                                          |                          |  |  |  |  |  |  |  |
|                                 | 12.25                                                                                                    |                                                                                                    | 12.7%                                         |                          |  |  |  |  |  |  |  |
|                                 | 205                                                                                                    | 0                                                                                                    | 28%                                           |                          |  |  |  |  |  |  |  |
|                                 | Total                                                                                                    | 0                                                                                                    | Tet.d.                                        | 61                       |  |  |  |  |  |  |  |
| - 240 -                         | Output Tax Collected for parameter spring simplified mathem                                                                                                    | fee weeks conclude                                                                                                    |                                               |                          |  |  |  |  |  |  |  |
| <u> </u>                        | Transmer of yorks Contrast                                                                                                    |                                                                                                    |                                               |                          |  |  |  |  |  |  |  |
|                                 | Less Labore, service alor yes                                                                                                    | -                                                                                                    |                                               |                          |  |  |  |  |  |  |  |
| 1.1                             | Output Tax at file race                                                                                                    |                                                                                                    |                                               |                          |  |  |  |  |  |  |  |
| 100                             | Advantation of the Delevation of the Solid Street of the Solid Street of the Solid Str |                                                                                                    |                                               |                          |  |  |  |  |  |  |  |
| 3.2                             | Early Tax Day on Japons                                                                                                    |                                                                                                    | 14 Japan Tito Gredit on Jonal Partheses St.   | no cao prete on eles     |  |  |  |  |  |  |  |
|                                 | Tau Rate                                                                                                    | Tax America (A.)                                                                                                    | Tax Rep.                                      | Tan Contractor           |  |  |  |  |  |  |  |
|                                 | 2%                                                                                                    |                                                                                                    | 224                                           | 8                        |  |  |  |  |  |  |  |
|                                 | 454                                                                                                    |                                                                                                    | -45%                                          | 0                        |  |  |  |  |  |  |  |
|                                 | 12.2%                                                                                                    |                                                                                                    | 12.9%                                         | 0                        |  |  |  |  |  |  |  |
|                                 | 20%                                                                                                    |                                                                                                    | 20%                                           | 8                        |  |  |  |  |  |  |  |
| 1.1                             | Advantage to Secure the Contract and                                                                                                    |                                                                                                    | 1008                                          |                          |  |  |  |  |  |  |  |
| 1.4                             | Net TextOstype and larger and studie (after effectments) Tells                                                                                                    |                                                                                                    |                                               |                          |  |  |  |  |  |  |  |
|                                 |                                                                                                    |                                                                                                    | tert and the state of the state of the        |                          |  |  |  |  |  |  |  |
| - 10                            | Delay Tax Det de Imperie<br>Tra Tax                                                                                                    | The large and the                                                                                                    | The Party Contract of South Party and State   | The Cost of C            |  |  |  |  |  |  |  |
|                                 | 15                                                                                                    | 0                                                                                                    | 155                                           | 0                        |  |  |  |  |  |  |  |
|                                 | 450                                                                                                    | 0                                                                                                    |                                               | 0                        |  |  |  |  |  |  |  |
|                                 | 12.0%                                                                                                    | 0                                                                                                    | 12.0%                                         | 9                        |  |  |  |  |  |  |  |
|                                 | 2004                                                                                                    | 0                                                                                                    | 2005                                          | 0                        |  |  |  |  |  |  |  |
|                                 | Total                                                                                                    | 0                                                                                                    | Tetal                                         | 0                        |  |  |  |  |  |  |  |
|                                 | Adjustment to Report the Grade Of any i                                                                                                    | 9                                                                                                    |                                               |                          |  |  |  |  |  |  |  |
| 37                              | (1) A sub-complete table support table of the particle and approximate particle of the particle of the part    | × .                                                                                                    |                                               |                          |  |  |  |  |  |  |  |
|                                 | Bangla parted decrean                                                                                                    | 9                                                                                                    |                                               |                          |  |  |  |  |  |  |  |
|                                 | Tax Fostion (TF)                                                                                                    | 0                                                                                                    |                                               |                          |  |  |  |  |  |  |  |
|                                 | The Tex Dec                                                                                                    | 0                                                                                                    |                                               |                          |  |  |  |  |  |  |  |
| 18.1                            | Net Tax Orientation for Passess Ording brack Paschase Math.                                                                                                    |                                                                                                    |                                               |                          |  |  |  |  |  |  |  |
|                                 |                                                                                                    |                                                                                                    | The Refe                                      | Transver of Paratanethat |  |  |  |  |  |  |  |
|                                 | The Second of the Second of th |                                                                                                    | 446                                           | 0<br>                    |  |  |  |  |  |  |  |
|                                 | Net Tax Dardg-tail                                                                                                    | 0                                                                                                    | 12.3%                                         | 0                        |  |  |  |  |  |  |  |
|                                 |                                                                                                    |                                                                                                    | 20%                                           | 0                        |  |  |  |  |  |  |  |
|                                 |                                                                                                    |                                                                                                    | Total                                         | 0                        |  |  |  |  |  |  |  |
| 39                              | Not Tax Collectrics for Pressen Opting Balance New Metho                                                                                                    | 4                                                                                                    |                                               |                          |  |  |  |  |  |  |  |
|                                 | Stations (Ferrication)                                                                                                    | 9                                                                                                    |                                               |                          |  |  |  |  |  |  |  |
| -                               | Set Tax Doe                                                                                                    | 0                                                                                                    |                                               |                          |  |  |  |  |  |  |  |
| 2.2                             | And the second second sec                                                                                                    | 0                                                                                                    |                                               |                          |  |  |  |  |  |  |  |
| 2.5                             | People deal and a                                                                                                    | 0                                                                                                    |                                               |                          |  |  |  |  |  |  |  |
| 2.0                             | Table payorkie Radical electroni(Ra)                                                                                                    | 0                                                                                                    |                                               |                          |  |  |  |  |  |  |  |
| 34                              | Details of Provinces of the                                                                                                    | 0                                                                                                    |                                               |                          |  |  |  |  |  |  |  |
|                                 |                                                                                                    |                                                                                                    |                                               |                          |  |  |  |  |  |  |  |
| 24                              | Tetal Assessed Fail(Ra)                                                                                                    | 0                                                                                                    |                                               |                          |  |  |  |  |  |  |  |
| 25.1                            | 3-lode of proment of relation                                                                                                    | None                                                                                                    |                                               |                          |  |  |  |  |  |  |  |
|                                 |                                                                                                    |                                                                                                    |                                               |                          |  |  |  |  |  |  |  |

Reyment Cleanic

Print Back Submit

#### **Print Returns**

After ensuring the form is completely filled and submitted with all the necessary documents uploaded and payment details updated, the dealer can print the form by clicking on the button 'Print Returns' as shown in the below screen.

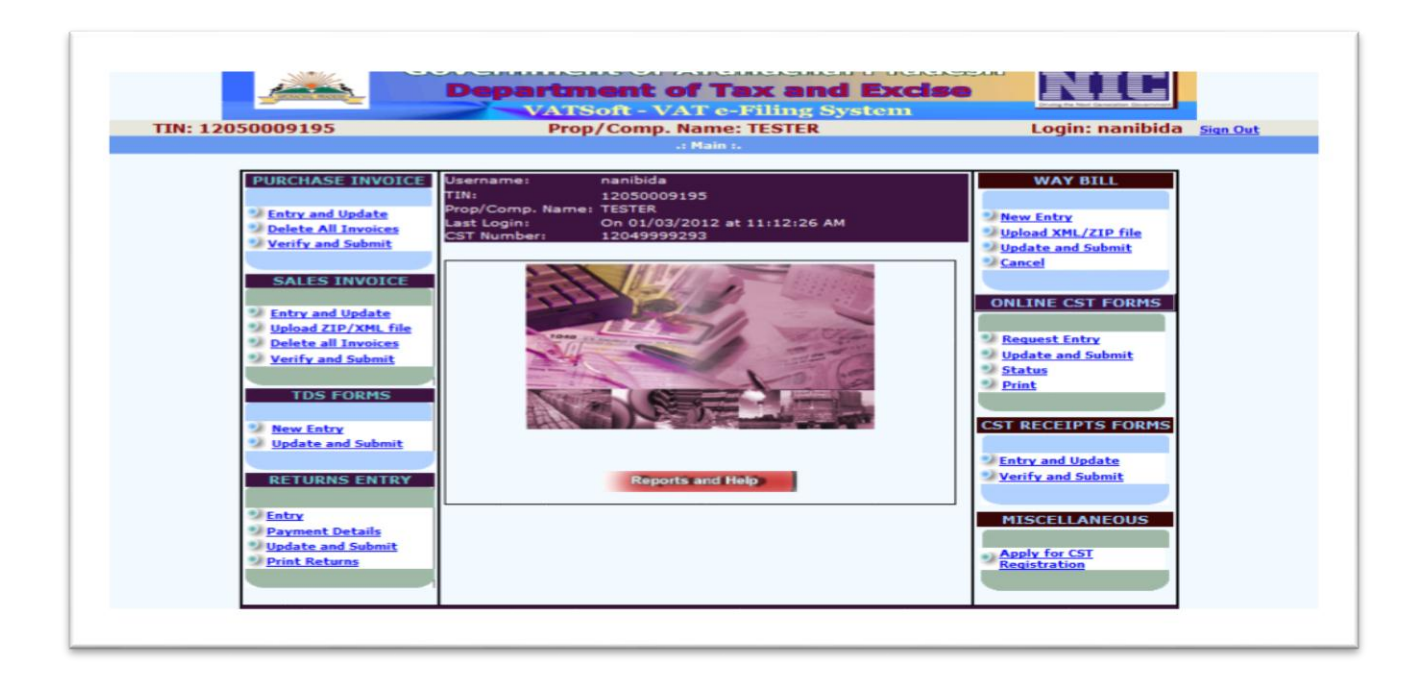

Upon clicking the button 'Print Returns' the following screen shall be displayed. The screen displayed shall have the details such as Year, Return Period (Monthly or Quarterly), Return Type (Original, Revised or Exception), and then click on the button 'Go'. Upon clicking the button 'Go', the following screen shall be displayed with the TIN number, Serial number, Date of Entry, Start Period, End Period, Return date, Status.

| 2040   | 047194 | Prop/      | Comp. Na          | ime: M/         | S KOMNI T        | RADING CO      | D Lo                           | ogin: 12040     |
|--------|--------|------------|-------------------|-----------------|------------------|----------------|--------------------------------|-----------------|
| Main F | ace    |            |                   | - PRUST         | RETURN           |                |                                |                 |
| Year   | r 2011 | Return Pe  | riod              | Jan             | uary 👻           | Return Type    | O (Driginal)                   | Go              |
|        |        |            | ⊙ Mon             | ahiy<br>teriy   | rioct Quarter- 🤟 |                | OR (Revis<br>OE<br>(Exception) | ed)<br>)        |
| Tie    | Number | Serial.Num | Date of<br>Entry. | Start<br>Period | End<br>Period    | Return<br>Date | Status S                       | itatus<br>Xesc. |

10

# **Arunachal Pradesh**

Click on the button 'Show' to print the returns.

|               |                                                                                                    | Section                             | ' <b>A</b> '                     |                                   |            |  |  |  |  |  |  |
|---------------|----------------------------------------------------------------------------------------------------|-------------------------------------|----------------------------------|-----------------------------------|------------|--|--|--|--|--|--|
| 2             | 10101 RR. Date 09/01/3                                                                                                    | 2012 1.2.a) Tax Period Pro          | m 201101 1.2.b)Tax P             | Veriod To 201101 1-3) Type of     | QR)        |  |  |  |  |  |  |
| ing C         | Date 05/01/20121.5) TJN No. 120400                                                                                                    | 47194 1.6) Name & Address<br>Dealer | of Kenni, Kedu. N/S k            | (DNNI TRADING CD                  |            |  |  |  |  |  |  |
| 1.7           | Type of simplified accounting method used (if any)                                                                                                    | Socie                               |                                  |                                   |            |  |  |  |  |  |  |
| 5             | Total Tomener Gross Islan(Rx.)                                                                                                    |                                     |                                  |                                   |            |  |  |  |  |  |  |
| - 6           | Exampt Saler(dis 6) (Ra.)                                                                                                    |                                     | ¢                                |                                   |            |  |  |  |  |  |  |
| 2             | Central Sales Turnsmer(Ra.)                                                                                                    |                                     | 0                                |                                   |            |  |  |  |  |  |  |
| 5             | Zero strei Stier (Re)                                                                                                    |                                     |                                  |                                   | _          |  |  |  |  |  |  |
|               | (a) Exports outside India                                                                                                    |                                     | 0                                |                                   |            |  |  |  |  |  |  |
|               | (b) Inter State Sales against Declaration Forms                                                                                                    |                                     | 0                                |                                   |            |  |  |  |  |  |  |
| 9             | Output tax due on local sales                                                                                                    |                                     | 9(a) Ostput tan dos on Inter-Ste | ata Babeo                         |            |  |  |  |  |  |  |
|               | Tax Rete                                                                                                    | Ten Ameret(Ra)                      | TerBitt                          | Tan Accesses(Ra)                  |            |  |  |  |  |  |  |
|               | 15                                                                                                    |                                     | 0.15                             |                                   |            |  |  |  |  |  |  |
|               | 4%                                                                                                    |                                     | 0 4%                             |                                   | 0          |  |  |  |  |  |  |
|               | 12.5%                                                                                                    |                                     | 0 12.5%                          |                                   | 0          |  |  |  |  |  |  |
|               | 20%                                                                                                    |                                     | 0 20%                            |                                   | ¢.         |  |  |  |  |  |  |
|               | Total                                                                                                    |                                     | Total                            |                                   | 1          |  |  |  |  |  |  |
| 10            | Output Tax Celculation for persons opting simplified resthod for verks contract                                                                                                    |                                     |                                  |                                   |            |  |  |  |  |  |  |
|               | Tomover of works Constant                                                                                                    |                                     | 0                                |                                   |            |  |  |  |  |  |  |
|               | LearLabour, service charges                                                                                                    |                                     | 0                                |                                   | _          |  |  |  |  |  |  |
|               | Output Tax at flat rate                                                                                                    |                                     | 0                                |                                   |            |  |  |  |  |  |  |
| 11            | Total Output tax liability(0+9A+10)                                                                                                    |                                     | 0                                |                                   |            |  |  |  |  |  |  |
| 12            | Adjustments to Output Tax Sability(if any)                                                                                                    |                                     | 0                                |                                   |            |  |  |  |  |  |  |
| $10^{\circ}$  | Entry Tex Dos on Imports                                                                                                    |                                     | 14 lepst Tex Credit on local Pre | rehause Entry tax crudit on salas |            |  |  |  |  |  |  |
|               | Tax Rate                                                                                                    | Tax Americ(Ri)                      | Tax Rate                         | Tax Credit (Ra)                   |            |  |  |  |  |  |  |
|               | 15                                                                                                    |                                     | 0 15                             |                                   | 0          |  |  |  |  |  |  |
|               | 495                                                                                                    |                                     | 0 4%                             |                                   | 0          |  |  |  |  |  |  |
|               | 12.9%                                                                                                    |                                     | 0 12.5%                          |                                   | _0         |  |  |  |  |  |  |
|               | 20%                                                                                                    |                                     | 0 20%                            |                                   | - 0        |  |  |  |  |  |  |
|               | Tetel                                                                                                    |                                     | 0 Tetal                          |                                   | _0         |  |  |  |  |  |  |
| 13            | Adjustment to Jeput tax Credit (if any)                                                                                                    |                                     | 0                                |                                   |            |  |  |  |  |  |  |
| 16            | See Tax/Oupper tax-loput tax medit [after adjustment](Eq)] 0                                                                                                    |                                     |                                  |                                   |            |  |  |  |  |  |  |
| 17            | Set Tax Existing for Persons opting sample method                                                                                                    |                                     |                                  |                                   |            |  |  |  |  |  |  |
|               | Tariglis period choosen                                                                                                    |                                     |                                  |                                   |            |  |  |  |  |  |  |
| $\square$     | Tax Fraction (TP)                                                                                                    |                                     | 0                                |                                   |            |  |  |  |  |  |  |
|               | Det Tost Re                                                                                                    |                                     |                                  |                                   |            |  |  |  |  |  |  |
| 18            | 2nd Las Calestation for Persons Opting Store Pare                                                                                                    | Sale Stelled                        |                                  |                                   | _          |  |  |  |  |  |  |
|               |                                                                                                    |                                     | 122 7.356                        | Tampter of Paranale(73)           | _          |  |  |  |  |  |  |
| $\vdash$      | Presidence (2003)                                                                                                    |                                     | v 426<br>A 26                    |                                   | 0          |  |  |  |  |  |  |
| $\vdash$      | - LER, CORRECTOR<br>Mar Ware Providences                                                                                                    |                                     | 9 409<br>A 114 66                |                                   | - U<br>- A |  |  |  |  |  |  |
| Н             | CARL DIG LANGER                                                                                                    |                                     | 0 12.275<br>NAS                  |                                   | 0<br>- A   |  |  |  |  |  |  |
|               |                                                                                                    |                                     | 1879<br>Tand                     |                                   | <u>.</u>   |  |  |  |  |  |  |
| 10            | Nas Two Polasiastes, CarDascese, Cartan Santara V                                                                                                    | inen Marked                         | 108                              |                                   | ¥          |  |  |  |  |  |  |
| - 11          | 1 construction of the second second secon | ens aiking                          |                                  |                                   |            |  |  |  |  |  |  |
| $\rightarrow$ | Dunskii Xom(Do)                                                                                                    |                                     |                                  |                                   |            |  |  |  |  |  |  |
| +             | 244 125 159                                                                                                    |                                     |                                  |                                   |            |  |  |  |  |  |  |
| 20            | Lan Credit Brought Forward                                                                                                    |                                     |                                  |                                   |            |  |  |  |  |  |  |
| 21            | 2000 (col. 73)                                                                                                    |                                     |                                  |                                   |            |  |  |  |  |  |  |
| 22            | Particly 604,0 129(53)                                                                                                    |                                     | 2<br>5                           |                                   |            |  |  |  |  |  |  |
| 12            | 1 otal payable (Saturd clarmed(Sa)                                                                                                    |                                     |                                  |                                   |            |  |  |  |  |  |  |
| <u>14</u>     | periela et Payment et tax                                                                                                    |                                     |                                  |                                   |            |  |  |  |  |  |  |
|               | Tradition and Table 1                                                                                                    |                                     |                                  |                                   |            |  |  |  |  |  |  |
| 14 H          | Loral American Park (RA.)                                                                                                    |                                     |                                  |                                   |            |  |  |  |  |  |  |
|               | anoos of correct of refusé                                                                                                    | None                                | 1                                |                                   |            |  |  |  |  |  |  |
| 25            |                                                                                                    |                                     |                                  |                                   |            |  |  |  |  |  |  |